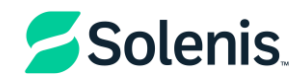

# For Suppliers - How to Update Your Information in Coupa

Updating your information in the Coupa Supplier Portal (CSP) is straightforward and easy. Here are some steps to help you.

- 1. Log into the Coupa Supplier Portal
  - a. Use your credentials to log into the CSP
- 2. Navigate to Your Profile Information
  - a. Click on Business Profile and edit the sections by clicking on the pencil icon.

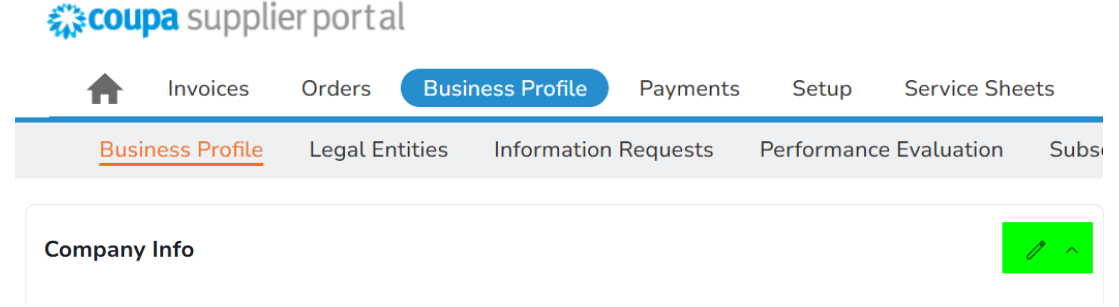

### 3. You were sent an Information Request from Solenis:

a. When you log into the CSP, under Business Profile, you can click on "Information Requests" and select the form from the dropdown menu.

🗱 coupa supplier portal

| H montes states                 | iness i ronce i a | ments Setup   | 5 Service Sheets  | ASN          |
|---------------------------------|-------------------|---------------|-------------------|--------------|
| Business Profile Legal Entities | Information Requ  | ests Performa | ance Evaluation S | ubscriptions |

### 4. Make sure your Public Profile is up to date!

a. You can also update your public profile, visible for potential customers to find your profile. Having a complete profile gives your customers the information they need to do business with you.

#### 5. Save Changes

a. Make sure you click Save to keep the changes you made.

## Coupa Reference Guide

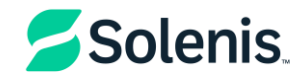

| Rev. | Author       | Description of change | Date         | Training required |       |
|------|--------------|-----------------------|--------------|-------------------|-------|
| 0    | Adrian Craiu | Document creation     | Jan 31, 2025 | Yes               | xx No |
| 1    |              |                       |              |                   |       |
| 2    |              |                       |              |                   |       |
| 3    |              |                       |              |                   |       |
| 4    |              |                       |              |                   |       |
|      |              |                       |              |                   |       |
|      |              |                       |              |                   |       |
|      |              |                       |              |                   |       |